附件4

## 学生个人信息维护及修改

1、学生报到前先通过登录学院教务管理平台 https://jwpt.jxjy.ouc.edu.cn/维护个人信息,只能修改电话、地址、邮箱、工作单位、职业及学习经历(工作单位和学习经历必须填写完整),**维护时间为1月6日-2月20日**。过期系统不再开放,不能再进行维护。

学生需将个人信息填写完整、准确,这些信息将作为学籍表内容进入学生个人毕业 档案。

2、维护流程:

(1)<mark>参照附件1</mark>,登录中国海洋大学继续教育学院信息门户 https://xsid.jxjy.ouc.edu.cn/, 选中对应学号,点击"进入系统"按钮(如图),进入系统。

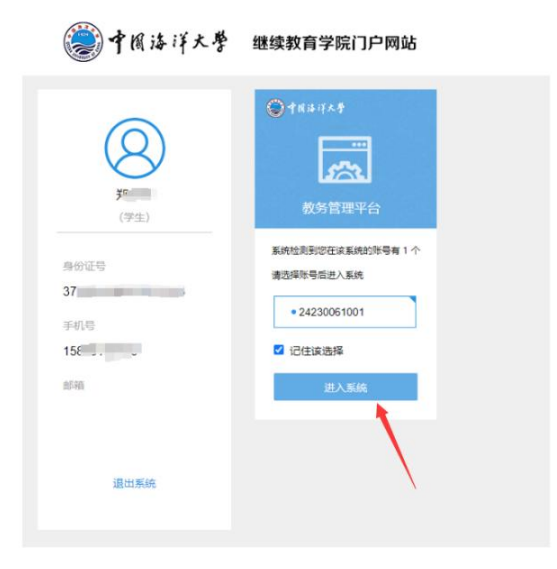

也可直接通过学号密码登录登陆学院教务管理平台 https://jwpt.jxjy.ouc.edu.cn/进行操作。

| <b>⊜</b> †⋒站i | 大學三 |                   |        |                                       |                      |      |
|---------------|-----|-------------------|--------|---------------------------------------|----------------------|------|
| ⋒ 主页          |     | 主页 🔍 -            |        |                                       |                      |      |
| 🕑 学籍管理        | ¢   |                   |        | -                                     |                      |      |
| 收费管理          | <   | $\mathbf{\Omega}$ | 1      | 10.                                   | <b>N</b>             |      |
| 副 教学管理        | <   | 快捷菜单              | 一      | ····································· | 148本版                |      |
| (?) 成绩管理      | ۰   |                   | 子相目理   | 味性农旦信                                 | <b>以</b> 续三 <u>1</u> | 収費肩半 |
| 영 学位管理        | <   | 学生交费              |        |                                       |                      |      |
|               |     | 2024学年 202        | 2026学年 | •                                     |                      |      |
|               |     | 学生信息              |        |                                       |                      |      |

(2) 登录后点击"学籍管理",进入个人学籍信息界面。

## (3) 进行个人信息维护,可修改的个人信息内容如图。

| う 中間 詰 ぼう    | 大誉宣        |                    |    |        |                       |    |        |     |      | 🕐 R 🕫 |  |  |
|--------------|------------|--------------------|----|--------|-----------------------|----|--------|-----|------|-------|--|--|
| <b>∂r</b> ≢页 | ±1.°-      |                    |    |        |                       |    |        |     |      |       |  |  |
| 25 字論管理      | ( # 学籍管理界面 | 编 <del>曾</del> 理界面 |    |        |                       |    |        |     |      |       |  |  |
| -            | 招生批次       | 202401             |    | 站点名称   | [1100 004 111 00 至校   |    | 层次     | 专升本 |      | Y     |  |  |
|              | 形式         | 通接                 | ~  | 学号     | 24 001                |    | 姓名     |     |      |       |  |  |
|              | 性别         | 男                  | ~  | 民族     | ☆ <b>☆</b> 2011年1月1日日 |    | 班级     | 202 | 20   |       |  |  |
| の伝統管理        | (出生日期)     | 11000000           |    | 籍贯     |                       |    | 考生号    | 2   |      |       |  |  |
|              | 入学成绩       | 172                |    | 电话     | 12000111201           |    | #8.88  | 1   |      |       |  |  |
|              | 证件类型       | 身份证                | ¥  | 证件号    | CT CONTRACTOR         |    | 政治面貌   | 群众  |      | ~     |  |  |
|              | 学籍状态       | 神注册                | ¥  | 毕业条件设置 | *是 否                  |    | 认证状态   | 神秋江 |      | ~     |  |  |
|              | 家庭电话       |                    |    | 单位电话   |                       |    | - 身份证号 |     |      |       |  |  |
|              | 职业分类(原)    | 不便分类的其他从业人员        |    |        |                       |    |        |     |      |       |  |  |
|              | 职业分类       | ~ (注分気的具も从业人员 ♥    |    |        |                       |    |        |     |      |       |  |  |
|              | 工作单位       |                    |    |        |                       |    |        |     |      | 1     |  |  |
|              | 通讯地址       |                    |    |        |                       |    |        |     |      | 1     |  |  |
|              | 61         |                    |    |        |                       |    |        |     |      |       |  |  |
|              | 退费信息       |                    |    |        |                       |    |        |     |      |       |  |  |
|              | 宗教信仰       |                    |    |        |                       |    |        |     |      |       |  |  |
|              |            | 前級                 | 於幾 |        |                       |    | 非常变美   |     | 拉来时间 |       |  |  |
|              | w705       | 初中                 |    |        |                       |    |        |     |      |       |  |  |
|              | **1#i0     | 高中(中专)             |    |        |                       |    |        |     |      |       |  |  |
|              | -          | 大专[太科]             |    |        |                       |    |        |     |      |       |  |  |
|              | 序号         | 招生批次 站点            | 眉  | 次专业    | 形式                    | 年级 | 异动时间   | 操作人 | 变更类型 | 安置原因  |  |  |